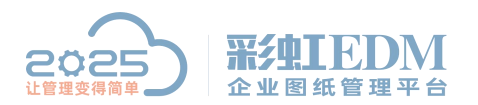

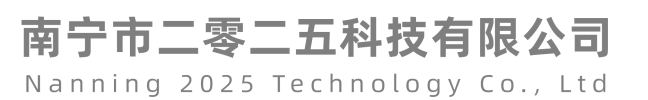

## 彩虹 EDM 系统迁移与注册

分离系统前需要关闭服务,卸载服务器。

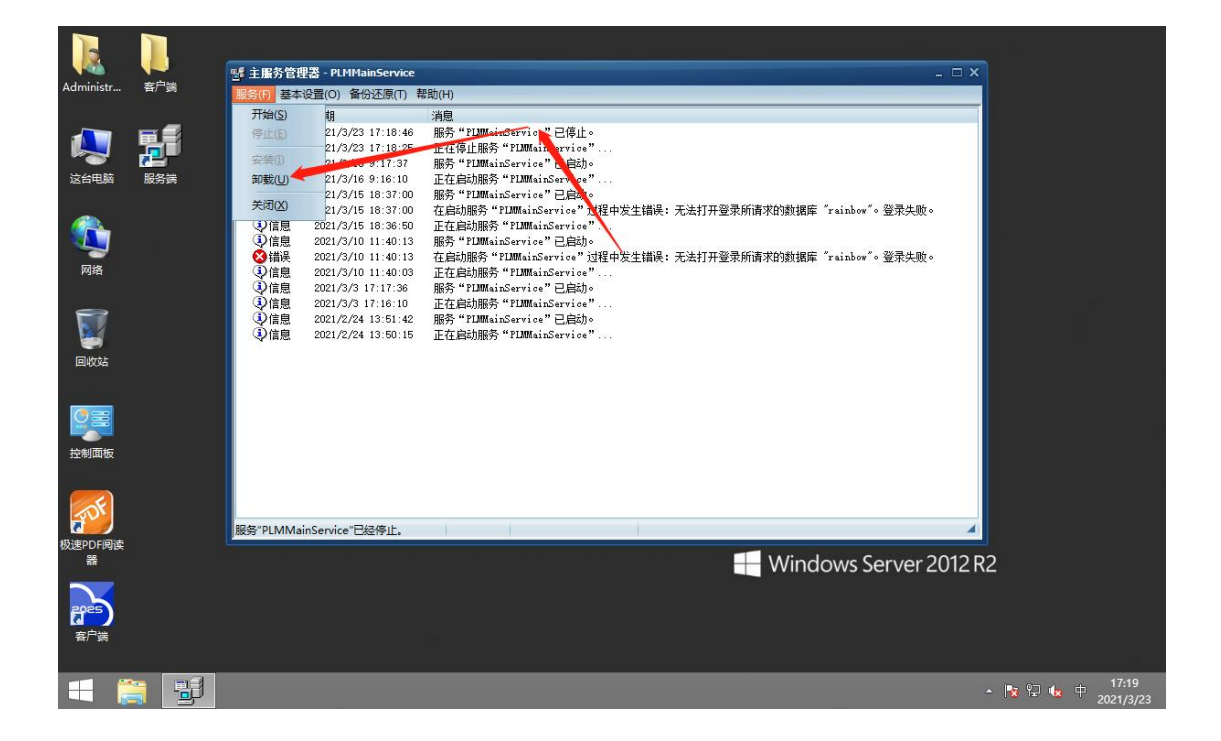

## 一、分离系统

在服务端的安装目录下 Server 文件夹找到 "TransferTool.exe" 工具。如下图所示:

| Server<br>Borland MIDAS Co.   | 1, 291 KB                     | ▶ 转到<br>Delphi-Qt2.x Int ▲                   |
|-------------------------------|-------------------------------|----------------------------------------------|
| rt170.bpl<br>BPL 文件<br>760 KB | ServerForm<br>XML 文档<br>15 KB | ssleay32. dll<br>0.9.8.7<br>OpenSSL Shared L |
| SysToolFunc. dll              | TransferTool<br>系统迁称工具        | uc. bpl<br>EFL 文件<br>38 KB                   |
| unins000<br>DAT 文件<br>45 KB   | unins000<br>安装/卸载             | UtilClass.bpl<br>EPL 文件<br>84 KB             |

选择"分离当前服务端连接的数据库(为系统迁移作准备)",如下图所示:

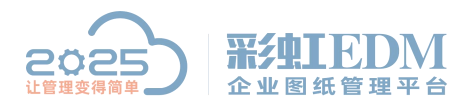

南宁市二零二五科技有限公司 Nanning 2025 Technology Co., Ltd

| 18<br>-18 | <b>确保运行本程序前已经本程序复制到服务器安装目录下</b><br>进程你所需要进行的操作 |  |
|-----------|------------------------------------------------|--|
|           | ○注册系统到本机                                       |  |
|           | ⑦分离当前服务端连接的数据库(为系统迁移作准备)                       |  |
|           |                                                |  |
|           |                                                |  |
|           |                                                |  |
|           |                                                |  |

点击【下一步】, 弹出下图的窗口:

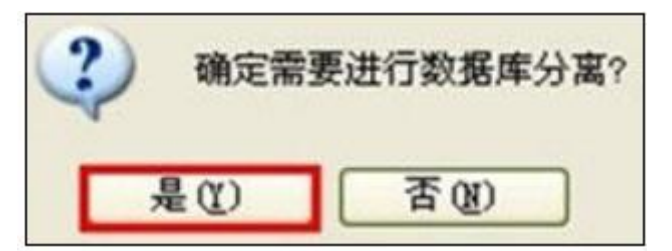

显示的提示框中点击标签【是】,若看到以下提示则表示数据库分离成功:

| 数据分离完成                              |                                 |
|-------------------------------------|---------------------------------|
| 数据库分离成功?<br>你可以整体复制或购切系统<br>打开安装根目录 | :含数据库文件和电子仓)到其他的设备,默认都位于安装根目录下。 |
|                                     | 完成                              |

分离数据库之后,就将服务端安装目录下的"Server"(服务端程序)、"DB\_data"(数

据库文件)、"File\_data"(电子仓文件)等三个文件夹拷贝到新服务器上,然后在

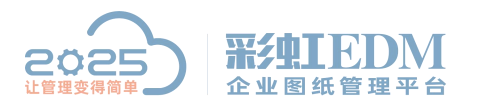

南宁市二零二五科技有限公司 Nanning 2025 Technology Co., Ltd

新服务器

上注册系统。如果旧服务器上的系统仍然要使用,就在旧服务器上也注册系统。

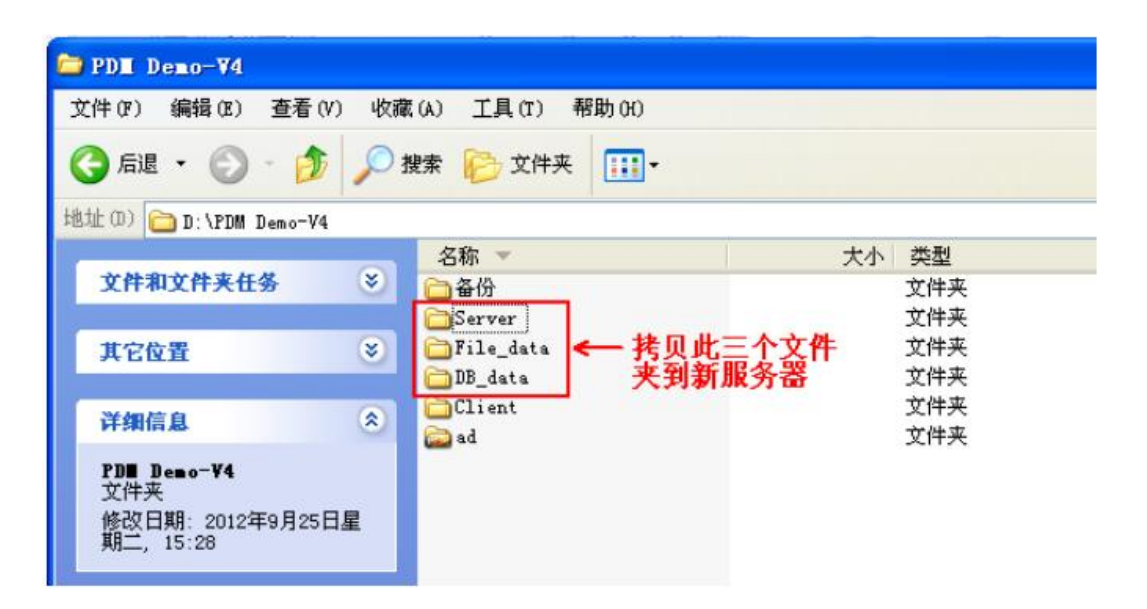

## 二、注册系统

首先必须在新服务器上安装好 SQLserver 软件软件(建议安装 sql2005 或 sql2008)。

将 "Server"、"DB\_data"、"File\_data" 等三个文件夹拷贝到新服务器之后,将 everyone 加到那两个数据库文件的安全属性里。

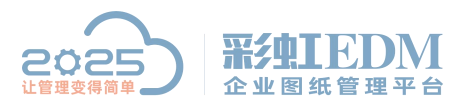

南宁市二零二五科技有限公司

Nanning 2025 Technology Co., Ltd

| pdm_c8_blank      | 2020/9/1 星期二 SC                                                                                                    | QL Server Data 25,984 K                               |
|-------------------|----------------------------------------------------------------------------------------------------|-------------------------------------------------------|
| 🛛 pdm_c8_blan_log | odm_c8_blank 属性                                                                                                    | E3 K                                                  |
|                   | 常规 安全 详细信息 以前的問                                                                                                    | 듒                                                     |
| 1                 |                                                                                                    |                                                       |
|                   | x<br>pdn c8 blank 的权限                                                                                                    |                                                       |
|                   |                                                                                                    |                                                       |
|                   | The second second secon |                                                       |
|                   | 对象名称 D:\rainbow\ed                                                                                                    | m/v8/DB_data/pdm_c8_blank.m                           |
|                   | 组或用户名                                                                                                    |                                                       |
|                   | & Everyone                                                                                                    |                                                       |
|                   | B SOUR RIGHTS                                                                                                    | 200005000500050050050                                 |
|                   | 0 & Administrators (CN-202)                                                                                                    | 202005280ZXC\$MSSQLSERVE<br>205280ZXC\Administrators) |
|                   |                                                                                                    |                                                       |
|                   |                                                                                                    |                                                       |
|                   |                                                                                                    | [添加(D)] [删除(R)]                                       |
|                   | Everyone 的权限(P)                                                                                                    | 允许 拒绝                                                 |
|                   |                                                                                                    |                                                       |
|                   | 完全控制                                                                                                    |                                                       |
|                   | 完全控制                                                                                                    |                                                       |
|                   | 二     完全控制       一     修改       1     读取和执行                                                                                                    |                                                       |
|                   | <ul> <li>完全控制</li> <li>修改</li> <li> <ul> <li></li></ul></li></ul>                                                                                                    |                                                       |
|                   | 完全控制       修改       資取和执行       資取       三       写入                                                                                                    |                                                       |
|                   | 完全控制       修改       读取和执行       读取       写入                                                                                                    |                                                       |

在"Server"文件夹里,双击打开其中的"TransferTool.exe"工具。 选择"注册系统到本机",如下图所示:

| 选择所要进行的操作类型                                                                            |        |
|----------------------------------------------------------------------------------------|--------|
| <b>请職保运行本程序前已经本程序复制到服务器安装目录下</b><br>请选择您所需要进行的操作<br>●注册系统到本机 ● 分离当前服务端连接的数据库(为系统迁移作准备) |        |
| <br>٣                                                                                  | →步  退出 |

点击【下一步】

弹出下图的窗口,在这个窗口程序会自动分析迁移过来的系统目录结构下是否有 "分离的数据库"和"电子仓"。如果程序自动分析显示"没发现"时,用户可

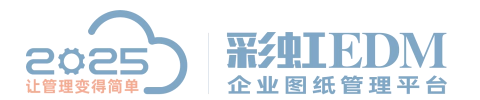

南宁市二零二五科技有限公司 Nanning 2025 Technology Co., Ltd

以点击按钮,选择系统已分离的数据库文件和电子仓目录。数据库名称是原来旧的名称,用户可以修改为新的名称或保持不变。

| 发现 原系统数据周<br>发现 原系统有分割 | 名称!<br>的数据库文件和电子仓!                              |  |  |
|------------------------|-------------------------------------------------|--|--|
| 数据库名称:                 | pdm4                                            |  |  |
| 分离的数据库文件:              | D:\sanpin\4.30demo\DB_data\pdm_c4_Demo.MDF 🛛 选择 |  |  |
| 电子仓位置:                 | D:\sanpin\4.30demo\File_data\ 💟 选择              |  |  |
| 配置正确! 请点击下-            | -步! 刷新                                          |  |  |

点击【下一步】

数据库服务器和用户信息设置。默认的数据库服务器是"(local)",点击"使用以下登录 ID 和密码的 SQLServer",并输入正确的本地数据库(即新服务器里的 sql)登录 ID 和密码,并点击【下一步】

| 数据库服务   | 5器:         | ☑ 13        | 本机 |    |  |
|---------|-------------|-------------|----|----|--|
| (Local) |             |             |    | 刷新 |  |
| 连接时使用   | ∄:          |             |    |    |  |
| ○ 使用服   | 务端原来的验证信息   |             |    |    |  |
| ⊙ 使用以   | 下登录ID和密码的SQ | L Server 验证 | 6  |    |  |
| 登录ID:   | sa          |             |    |    |  |
|         |             |             |    |    |  |

在弹出的窗体中若显示以下的界面则注册系统成功,点击【马上启动服务端】按 钮可以启动服务端,点击【完成】完成注册系统的操作。

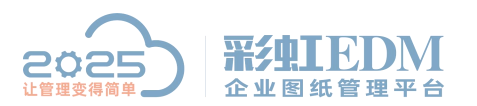

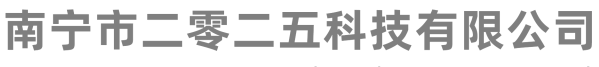

Nanning 2025 Technology Co., Ltd

| 安装注册完成                        |    |
|-------------------------------|----|
| 系统在本机注册成功!<br>正式版用户请插上USB加密锁! |    |
| 马上启动服务端                       |    |
|                               |    |
|                               | 完成 |

注册系统成功之后,对于新服务器,还要进行系统授权才能使用系统。

以上就是本教程,了解更多欢迎咨询二零二五科技!

南宁市二零二五科技有限公司

- 电话: 400-118-2025
- 官网: www.our2025.com

地址:广西南宁市西乡塘区发展大道 189 号安吉•华尔街工谷 C 座 603 号